## Purchasing Event Parking Permits (Non-Voucher)

- 1. Go to <a href="https://www.colorado.edu/pts/">https://www.colorado.edu/pts/</a>
- 2. Select **Online Services** (top right corner of web page or on main page)
- 3. Select Purchase Event Parking
- 4. Select Event Type (Conferences)
- 5. Select the **Event** you are attending (05/28/25: The Conscious Entrepreneur Summit or 05/29/25: The Conscious Entrepreneur Summit)
- 6. Select Permit Type (\$10 Lot 205 permit will pop up,

select it to continue)

7. Select the Location (should display correct location

already, just click on it)

8. Add your Vehicle Information (click add vehicle

button to add information)

9. Check Out

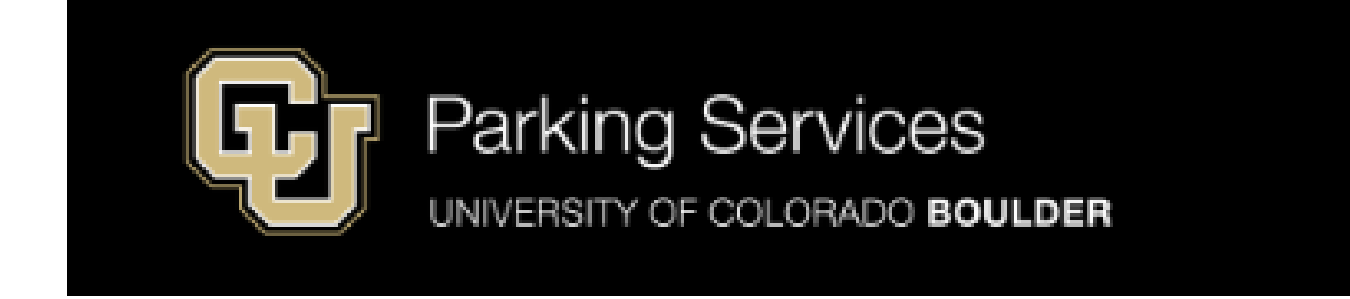

## 05/28-05/29 The Conscious Entrepreneur

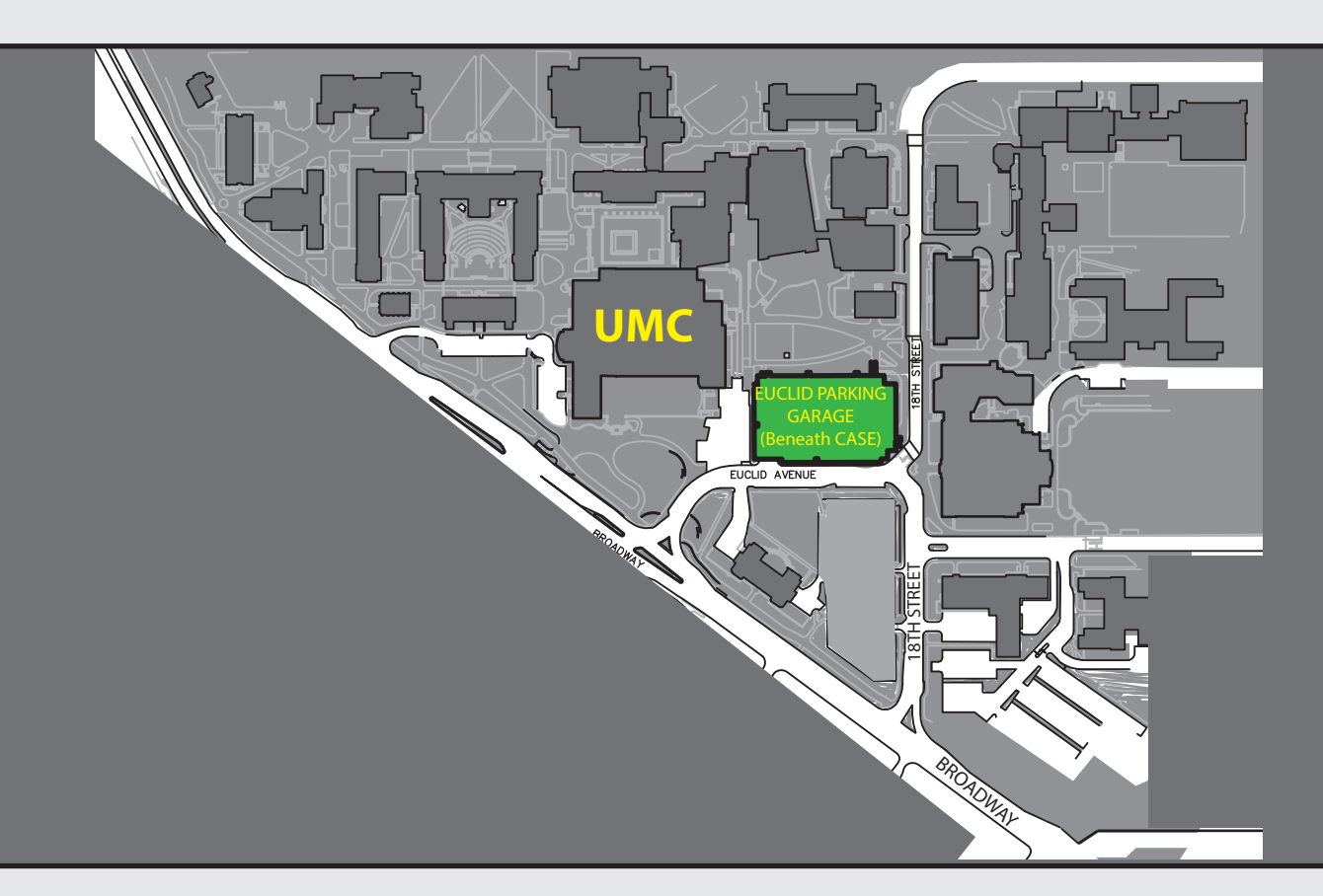

Please park in Lot 205 (Euclid Parking Garage) beneath the CASE Building.

Follow the permit purchasing instructions to purchase your \$10 permit for 05/28 and/or 05/29.